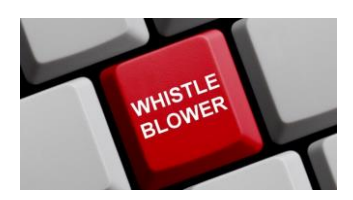

whistleblowing.retitalia.eu

Manuale operativo per la compilazione delle segnalazioni interne

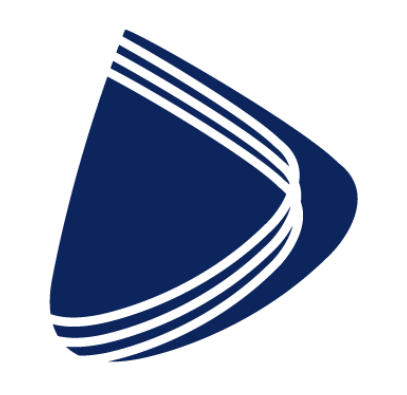

# Retitalia

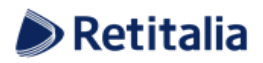

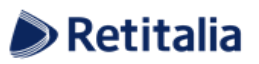

#### Indice

| La piattaforma di whistleblowing         |    |
|------------------------------------------|----|
| Presentazione                            | 4  |
| Quadro normativo                         | 4  |
| Cosa è possibile segnalare               | 5  |
| Ambiente pubblico di segnalazione        | 6  |
| Utente segnalante (whistleblower)        | 6  |
| Invio di segnalazioni                    | 6  |
| Effettuare una segnalazione              | 6  |
| Il codice di segnalazione                | 11 |
| Monitoraggio della segnalazione          |    |
| Controllare lo stato di una segnalazione |    |
| Area Dati Segnalazione                   | 14 |
| Area Identità                            | 14 |
| Area Strumenti                           |    |
| Contatti                                 | 15 |

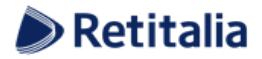

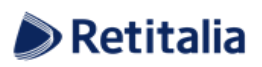

### Indice delle figure

| Figura 1 - Home Page                            | 6  |
|-------------------------------------------------|----|
| Figura 2 - Settore pubblico o privato           | 7  |
| Figura 3 - Segnalazione di illeciti             | 8  |
| Figura 4 - Altri organismi a conoscenza         | 9  |
| Figura 5 - Allegati                             | 9  |
| Figura 6 - Ulteriori informazioni               | 9  |
| Figura 7 - Comunicazioni di misure ritorsive    | 10 |
| Figura 8 - Identità                             | 11 |
| Figura 9 - Invia la pratica                     | 11 |
| Figura 10 - Codice della segnalazione           | 11 |
| Figura 11 - Homepage con codice di segnalazione | 12 |
| Figura 12 - Pagina di stato della segnalazione  | 13 |
| Figura 13 - Allegati della segnalazione         | 14 |
| Figura 14 - Commenti della segnalazione         | 14 |

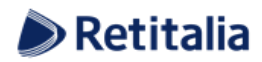

## La piattaforma di whistleblowing

#### **Presentazione**

GlobaLeaks è la soluzione applicativa che consente ai dipendenti che operano in una organizzazione di inviare segnalazioni di illeciti delle quali sono venuti a conoscenza durante lo svolgimento del proprio lavoro. In ottemperanza alle disposizioni normative vigenti, la soluzione permette all'Ente Pubblico di garantire la massima tutela al dipendente che effettua segnalazioni di illeciti attraverso il sistema e consente la gestione delle stesse nel rispetto della normativa di riferimento Determinazione ANAC n. 6 del 28 aprile 2015, avente ad oggetto le "Linee guida in materia di tutela del dipendente pubblico che segnala illeciti (c.d. whistleblower)").

La soluzione può essere totalmente personalizzata anche nel caso in cui un'organizzazione abbia un modello organizzativo previsto dal Dlgs 231/2001 e sia pertanto tenuta a ricevere segnalazioni relative ai reati individuati dal decreto.

#### <u>Quadro normativo</u>

La legge 6.11.2012, n. 190, "Disposizioni per la prevenzione e la repressione della corruzione e dell'illegalità nella pubblica amministrazione", introduce, per la prima volta in Italia, una norma specificamente diretta alla regolamentazione del whistleblowing nell'ambito del pubblico impiego.

Precisamente l'art. 1, comma 51, in relazione al DLgs 30.03.2001, n. 165, "Norme generali sull'ordinamento del lavoro alle dipendenze delle amministrazioni pubbliche", introduce dopo l'articolo 54 una nuova disposizione, l'articolo 54-bis, intitolato "Tutela del dipendente pubblico che segnala illeciti".

Altro riferimento è la Determinazione ANAC n. 6 del 28 aprile 2015 "Linee guida in materia di tutela del dipendente pubblico che segnala illeciti (c.d. whistleblower)" pubblicata nella Gazzetta Ufficiale serie generale n. 110 del 14 maggio 2015.

La legge n. 179 del 30 novembre 2017 ha inoltre introdotto la "tutela del dipendente o collaboratore che segnala illeciti nel settore privato".

La Normativa vigente e il Piano Nazionale Anticorruzione (P.N.A.) redatto da ANAC prevedono inoltre che negli Enti Pubblici:

- ✓ L'amministrazione predisponga sistemi di tutela della riservatezza circa l'identità del segnalante;
- ✓ Le segnalazioni ricevute possano essere prese in carico dall'amministrazione senza conoscere l'identità del segnalante;
- L'identità del segnalante deve essere protetta in ogni contesto successivo alla segnalazione. Nel procedimento disciplinare, l'identità del segnalante non può essere rivelata senza il suo consenso, a meno che la sua conoscenza non sia assolutamente indispensabile per la difesa dell'incolpato;
- ✓ La denuncia è sottratta all'accesso previsto dagli articoli 22 ss. Della legge 7 agosto 1990, n. 241.

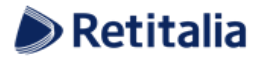

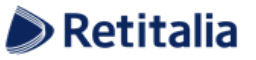

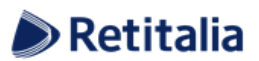

#### Cosa è possibile segnalare

Con l'applicativo GlobaLeaks è possibile inviare segnalazioni relative a illeciti delle quali il dipendente è venuto a conoscenza nell'ambito dello svolgimento del proprio lavoro.

Nel caso di enti pubblici e qualora la segnalazione sia relativa al Responsabile dell'Ente, la stessa deve essere inoltrata direttamente all'ANAC.

Il Dipendente che effettua la segnalazione è responsabile del contenuto riportato nella stessa.

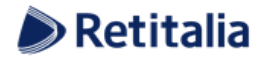

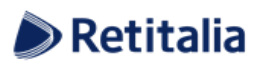

## Ambiente pubblico di segnalazione

## Utente segnalante (whistleblower)

#### Invio di segnalazioni

#### Effettuare una segnalazione

Per effettuare una segnalazione l'utente (whistleblower) deve accedere alla schermata principale della piattaforma (vedi Figura 1) dedicata all'organizzazione. Successivamente può:

- 1. Inserire una nuova segnalazione facendo clic sul pulsante Invia una segnalazione ;
- Recuperare una segnalazione effettuata in precedenza inserendo il codice generato alla fine della procedura in questione all'interno del campo di testo

| SLOBALEAKS                                                                                                    |
|----------------------------------------------------------------------------------------------------|
| Whistleblowing - Modulo per la segnalazione di condotte illecite ai sensi del decreto legislativo n. 24/2023                                                                                                    |
| COSA SI PUÒ SEGNALARE                                                                                                    |
| Comportamenti, atti od omissioni che ledono l'interesse pubblico o l'integrità dell'amministrazione pubblica o dell'ente privato e che consistono in:                                                                                                    |
| Illeciti amministrativi, contabili, civili o penali;     Condotte Illecite rievanti al sensi dei decreto i egislativo 231/2007, a violazioni dei modelli di organizzazione e gestione ivi previsti;     lieciti che rientrano nell'ambito di applicazione degli atti dell'Unione europea o nazionali relegislativo 231/2007, a violazioni dei modelli di organizzazione e gestione ivi previsti;     lieciti che rientrano nell'ambito di applicazione degli atti dell'Unione europea o nazionali relegislativo 231/2007, a violazioni dei modelli di organizzazione e gestione ivi previsti;     lieciti che rientrano nell'ambito di applicazione degli atti dell'Unione europea o nazionali relegislativo 231/2007, servizi, protezione e el sicurezza nucleare;     Sicurezza degli alimenti e dei mangimi e saiute e benessere degli animali;     Sicurezza degli alimenti e dei mangimi e saiute e benessere degli animali;     Sicurezza degli alimenti e dei mangimi e saiute e brensere degli animali;     Sicurezza degli alimenti e dei mangimi e saiute e brensere degli animali;     Sicurezza degli alimenti e dei mangimi e saiute e brensere degli animali;     Sicurezza degli alimenti e dei mangimi e saiute e brensere degli animali;     Sicurezza degli alimenti e dei mangimi e saiute e brensere degli animali;     Sicurezza degli alimenti e dei mangimi e saiute e brensere degli animali;     Sicurezza degli alimenti e dei mangimi e saiute e brensere degli animali;     Atti o omissioni che ledono gli interessi finanziari dell'Unione;     Atti o domissioni che ledono gli interessi finanziari dell'Unione.     Invia una segnalazione |
| Hai già effettuato una segnalazione? Inserisci la tua ricevuta. Accedi                                                                                                    |
| Powered by GlobaLeaks                                                                                                    |
|                                                                                                    |

Figura 1 - Homepage

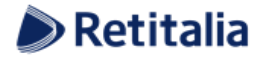

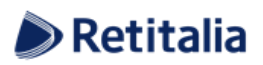

Scegliendo di inviare una nuova segnalazione, l'utente visualizzerà la seguente schermata in cui dovrà indicare se è un dipendente pubblico o privato:

| Settore Pubblico                                                              | Settore Privato                                          |
|-------------------------------------------------------------------------------|----------------------------------------------------------|
| Segnalazioni di presunti illeciti per dipendenti di Pubbliche Amministrazioni | Segnalazioni di presunti illeciti per dipendenti Privati |
|                                                                               |                                                          |

Figura 2 - Settore pubblico o privato

In seguito, verranno richieste le prime informazioni sulla segnalazione nella schermata "Segnalazione Di Illeciti".

Nota: la struttura del modulo di segnalazione proposta all'utente, può variare in funzione degli aspetti di configurazione richiesti dallo specifico committente.

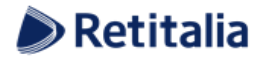

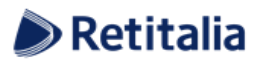

| GLOBALEAKS                                                                                                    |                                                                   |  |  |  |
|----------------------------------------------------------------------------------------------------|-------------------------------------------------------------------|--|--|--|
| Whistleblowing - Modulo per la segnalazione di condotte illecite ai sensi del decreto legislativo n. 24/2023                                                                                                    |                                                                   |  |  |  |
| College Dubling                                                                                                    |                                                                   |  |  |  |
| Settore Fubblico Segnalazione Di Illeciti  Altri Organismi A Conoscenza  Allegati  Ulteriori Informazioni                                                                                                    | 5 Comunicazione Di Misure Ritorsive 6 Identità 7 Invia La Pratica |  |  |  |
| 1.1 Descrivi in poche parole la tua segnalazione. *                                                                                                    |                                                                   |  |  |  |
| 1.2 Descrivi la tua segnalazione in dettaglio.                                                                                                    |                                                                   |  |  |  |
|                                                                                                    |                                                                   |  |  |  |
| 1.3 Dove sono avvenuti i fatti? *                                                                                                    | 1.4 Quando sono avvenuti i fatti? *                               |  |  |  |
|                                                                                                    |                                                                   |  |  |  |
| 1.5 Quando sei venuto a conoscenza dei fatti<br>O Nel corso del rapporto giuridico con l'amministrazione<br>O Quando il rapporto giuridico con l'amministrazione non era ancora iniziato<br>O Durante il periodo di prova                                                                                                    |                                                                   |  |  |  |
| 1.6 Come sei coinvolto/a nel fatto segnalato? *                                                                                                    |                                                                   |  |  |  |
| <ul> <li>Sono coinvolto/a nei fatti</li> <li>Sono diretto/a testimone dei fatti in prima persona</li> </ul>                                                                                                    |                                                                   |  |  |  |
| ○ Mi è stato detto da un diretto testimone ○ É una voce che ho sentito dire in giro                                                                                                    |                                                                   |  |  |  |
| 1.7 Segnalante *<br>Selazioara una della cogulazi aggiori alternativa tra lara. Dari il dattaglio sulla signala vasi, passara il mouso su signala dat                                                                                                    | 925                                                               |  |  |  |
| <ul> <li>Dipendente pubblico</li> <li>Dipendente pubblico</li> <li>Dipendente di ente pubblico</li> </ul>                                                                                                    | azən:                                                             |  |  |  |
| O Dipendente di altro ente di diritto privato in controllo pubblico<br>O Dipendente di società in house                                                                                                    |                                                                   |  |  |  |
| <ul> <li>Dipendente di organismo di diritto pubblico</li> <li>Dipendente di concessionario di pubblico servizio</li> </ul>                                                                                                    |                                                                   |  |  |  |
| <ul> <li>Lavoratore autonomo che svolge la propria attività presso soggetto del settore pubblico</li> <li>Lavoratore o collaboratore che svolge la propria attività lavorativa presso soggetti del settore pubblico che forniscono be</li> </ul>                                                                                                    | ni o servizi o che realizzano opere in favore di terzi            |  |  |  |
| <ul> <li>Libero professionista/ consulente che presta la propria attività presso soggetti del settore pubblico</li> <li>Volontario/tirocinante</li> </ul>                                                                                                    |                                                                   |  |  |  |
| <ul> <li>Azionista</li> <li>Persona con funzioni di amministrazione, direzione, controllo, vigilanza o rappresentanza, presso soggetti del settore put</li> </ul>                                                                                                    | blico                                                             |  |  |  |
| 1.8 Indica attuale qualifica e mansione lavorativa<br>Da compilare solo so i dati pon coincidene con quelli all'enece dei fatti segnalati                                                                                                    |                                                                   |  |  |  |
| De compliere solo se rueur non collicitorio con quelli el epoce del retu segnelleu                                                                                                    |                                                                   |  |  |  |
| 1.9 L'Amministrazione o ente in cui si è verificata la condotta illecita è il medesimo di appartenenza/di riferimento? *<br>O Si<br>O No                                                                                                    |                                                                   |  |  |  |
| 1.10 - Amministrazione o ente in cui si è verificata la condotta illecita                                                                                                    |                                                                   |  |  |  |
| 1.10.1 - Tipologia Amministrazione/Ente *<br>O Ministero                                                                                                    |                                                                   |  |  |  |
| Regione     Comune capoluogo                                                                                                    |                                                                   |  |  |  |
| Comune non capoluogo Cente sanitario Comune non capoluogo Cente sanitario Cente sanitario Cen  |                                                                   |  |  |  |
| O Ente previdenziale O Università O entre internette internette in |                                                                   |  |  |  |
| O Attro (caselficare)                                                                                                    |                                                                   |  |  |  |
| 110.3 - Denominazione Amministrazione/Ente in cui si è verificata la condotta illecita                                                                                                    | 110.4 - Serle dell'Amministrazione/Ente                           |  |  |  |
|                                                                                                    |                                                                   |  |  |  |
| 1.11 - Tipologia di condotta illecita                                                                                                    |                                                                   |  |  |  |
| 1.11.1 - Violazione Normativa                                                                                                    |                                                                   |  |  |  |
| □ Violazione Normativa Europea o Nazionale di attuazione della normativa Europea                                                                                                    |                                                                   |  |  |  |
| 1.12 Attualità della condotta illecita                                                                                                    |                                                                   |  |  |  |
| Negli ultimi 12 mesi precedenti alla segnalazione     Precedentemente agli ultimi dodici mesi                                                                                                    |                                                                   |  |  |  |
| <ul> <li>La condotta illecita è ancora in corso o si verifica ripetutamente</li> <li>La condotta illecita sta per verificarsi</li> </ul>                                                                                                    |                                                                   |  |  |  |
| 1.13 Soggetto presunto responsabile della violazione                                                                                                    |                                                                   |  |  |  |
| 1.13.1 - Conosci la persona fisica coinvolta nell'accaduto (presunto responsabile della violazione)? *                                                                                                    |                                                                   |  |  |  |
| O No                                                                                                    |                                                                   |  |  |  |
| 1.14 - Ente/amministrazione coinvolti nella violazione (presunto responsabile)                                                                                                    |                                                                   |  |  |  |
| 1.14.1 E coinvoito un Ente nell'accaduto?<br>O Si<br>O No                                                                                                    |                                                                   |  |  |  |
|                                                                                                    |                                                                   |  |  |  |
| Successivo 🜑                                                                                                    |                                                                   |  |  |  |
|                                                                                                    |                                                                   |  |  |  |
| Powered by                                                                                                    | VIUJaLeaks                                                        |  |  |  |

Figura 3 - Segnalazione di illeciti

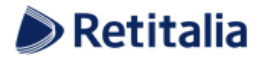

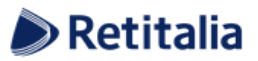

Valorizzati tutti i campi obbligatori contrassegnati con il simbolo \*) con i dati richiesti, fare clic sul pulsante Successivo
per proseguire e visualizzare la schermata denominata "Altri Organismi A Conoscenza":

| Settore Pubblico           1         Segnalazione Di Illeciti         2                                                                                  | Altri Organismi A Conoscenza 3 Alleg                                          | ati 🕘 Ulteriori Informazioni | 5 Comunicazione Di Misure Ritorsive | 6 Identità | 7 Invia La Pratica |
|----------------------------------------------------------------------------------------------------|-------------------------------------------------------------------------------|------------------------------|-------------------------------------|------------|--------------------|
| In questa sezione ti chiediamo quali altri e<br>2.1 Segnalazione ad altri individui, Autor<br>2.1.1 Hai segnalato i fatti ad altri sogge<br>O Si<br>O No | enti ed organismi sono a conoscenza della vio<br>ità o Istituzioni<br>Itti? * | azione                       |                                     |            |                    |
| Precedente Successivo O                                                                                                    |                                                                               |                              |                                     |            |                    |

Figura 4 - Altri organismi a conoscenza

Valorizzati tutti i campi obbligatori (contrassegnati con il simbolo \*) con i dati richiesti, fare clic sul pulsante per andare avanti oppure su per Successivo tornare alla Procedente schermata precedente. Proseguendo verrà visualizzata la seguente schermata denominata "Allegati":

| Settore Pubblico Segnalazione Di Illeciti 2 Altri Organismi A Conoscenza                                                      | 3 Allegati 4 Ulteriori Informazioni | 5 Comunicazione Di Misure Ritorsive | 6 Identità 7 Invia La Pratica |
|----------------------------------------------------------------------------------------------------|-------------------------------------|-------------------------------------|-------------------------------|
| Allega eventuali documenti comprovanti i dati segnalati<br>3.1 Hai documenti da allegare alla segnalazione? *<br>O Si<br>O No |                                     |                                     |                               |
| 3.2 Hai evidenze multimediali da poter allegare alla segnalazione? *<br>O Si<br>O No                                          |                                     |                                     |                               |
| Precedente     Successivo                                                                                                    |                                     |                                     |                               |

Figura 5 - Allegati

In questa schermata è possibile aggiungere allegati di qualsiasi tipologia e descriverne il contenuto.

Valorizzati tutti i campi obbligatori (contrassegnati con il simbolo \*) con i dati richiesti, fare clic sul pulsante Successivo per andare avanti oppure su per tornare alla schermata precedente. Proseguendo verrà visualizzata la seguente schermata denominata "Ulteriori Informazioni":

| Settore Pubblico           Segnalazione Di Illeciti         Illeciti         Altri Organismi A Conoscenza         Allegati | 4 Ulteriori Informazioni     | 5 Comunicazione Di Misure Ritorsive | 6 Identità 🤊 Invia La Pratica |  |
|----------------------------------------------------------------------------------------------------|------------------------------|-------------------------------------|-------------------------------|--|
| 4.1 - Come sei venuto a conoscenza del fatto? *                                                                            |                              |                                     |                               |  |
|                                                                                                    |                              |                                     |                               |  |
| 4.2 - I fatti segnalati sono oggetto di un contenzioso amministrativo, civile o contabile o u                              | in procedimento penale già a | vviato?                             |                               |  |
| O SI                                                                                                    |                              |                                     |                               |  |
| O Non so                                                                                                    |                              |                                     |                               |  |
| Precedente Successivo D                                                                                                    |                              |                                     |                               |  |

Figura 6 - Ulteriori informazioni

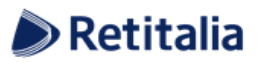

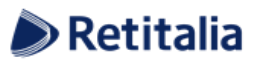

Valorizzati tutti i campi obbligatori (contrassegnati con il simbolo \*) con i dati richiesti, fare clic sul pulsante

Successive Oper andare avanti oppure suO PrecedenteProseguendo verrà visualizzata la seguente schermata denominata "Comunicazioni Di Misure Ritorsive":

| ST GLOBALEAKS                                                                                                    |                                                                                                    |  |  |  |
|----------------------------------------------------------------------------------------------------|----------------------------------------------------------------------------------------------------|--|--|--|
| Whistlehlowing - Modulo ner la segnalazione di condotte illecite ai sensi del decreto legislativo n. 24/2023                                                                                                    |                                                                                                    |  |  |  |
| ······································                                                                                                    |                                                                                                    |  |  |  |
| Settore Pubblico                                                                                                    |                                                                                                    |  |  |  |
| Segnalazione Di Illeciti 2 Altri Organismi A Conoscenza 3 Allegati 4 Ulteriori Informazioni 5 Comunicazione Di Misure Ritorsive                                                                                                    | 6 Identită 🦻 Invia La Pratica                                                                            |  |  |  |
| La presente sezione va compilata solo se, a causa di una segnalazione di fatti illeciti, sono stati adottati nei tuoi confronti provvedimenti/comportamenti ritorsivi da parte<br>5.1 Descrivi quali comportamenti/provvedimenti, anche omissivi, ritorsivi, ritieni di aver subito a causa della segnalazione di fatti illeciti previamente presentata attr<br>all'Autorità giudiziaria                                                                                                    | o dell'Amministrazione.<br>raverso il canale interno, esterno, mediante divulgazione pubblica o denuncia |  |  |  |
| 5.2 Indicare il soggetto che ha adottato, o proposto, i provvedimenti/comportamenti, anche omissivi, aventi ad oggetto le presunte ritorsioni che ritieni di avere sub<br>Elencare nome, cognome e ruolo                                                                                                    | ito                                                                                                    |  |  |  |
| 5.3 Tipologie di ritorsioni subite                                                                                                    | Â                                                                                                    |  |  |  |
| 5.3.1 Indicare le presunte ritorsioni che ritieni di avere subito * L'elenco è esemplificativo (selezionare almeno un'opzione) L'icenziamento, sospensione o misure equivalenti entrocessione di grado o mancata promozione Mutamento di funzioni/cambiamento dell'uogo di lavoro/riduzione dello stipendio/modifica dell'orario di lavoro Gospensione della formazione/restrizione dell'accesso alla stessa                                                                                                    |                                                                                                    |  |  |  |
| Note di merito/referenze negative     Misure disciplinari/sanzioni, anche peculiarie     Coercizione/intimidazione/intimidazione/intatamento sfavorevole     Discriminazione/intatamento sfavorevole                                                                                                    |                                                                                                    |  |  |  |
| Mancato conversione dei contracto a versine in contracto a termine in contracto a termine in contracto a termine in contracto a versine in contracto a versine in contractoria versionali ce of finanziari Conclusione anticipata a numliamento dei contratto di fiornitura di beni o servizi Annullamento di una licenza o di un permesso Richiesta di sottoposizione ad accertamenti pischiatrici o medici |                                                                                                    |  |  |  |
| 5.3.3 Quante presunte ritorsioni, anche diverse, hai subito?                                                                                                    |                                                                                                    |  |  |  |
| 5.3.4 Tali presunte ritorsioni sono ancora in corso?<br>O Si<br>O No                                                                                                    |                                                                                                    |  |  |  |
| 5.4 Quali soggetti possono riferire in merito alla presunta ritorsione adottata nei tuoi confronti dall'Ente/Amministrazione?<br>Per ciascun soggetto, indicare nome, cognome ed eventuale ruolo all'interno dell'Amministrazione/Ente                                                                                                    |                                                                                                    |  |  |  |
|                                                                                                    |                                                                                                    |  |  |  |
| 5.5 Analoghe presunte ritorsioni<br>5.5.1 Vi sono altri soggetti destinatari di analoghe presunte ritorsioni adottate a causa della medesima segnalazione di fatti illeciti?<br>O Si<br>O No                                                                                                    |                                                                                                    |  |  |  |
| Precedente Successivo                                                                                                    |                                                                                                    |  |  |  |
| Powered by GlobaLeaks                                                                                                    |                                                                                                    |  |  |  |
|                                                                                                    |                                                                                                    |  |  |  |

Figura 7 - Comunicazioni di misure ritorsive

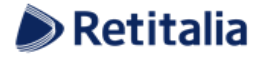

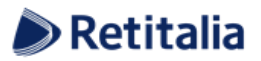

Valorizzati tutti i campi obbligatori (contrassegnati con il simbolo \*) con i dati richiesti, fare clic sul pulsante Successivo per proseguire e visualizzare la schermata denominata "Identità":

| Settore Privato                                                                                                    |                                                                                          |
|----------------------------------------------------------------------------------------------------|------------------------------------------------------------------------------------------|
| Segnalazione Di Ilieciti     Z     Altri Organismi A Conoscenza     Allegati     Allegati     Ulteriori Informazioni            | Comunicazione Di Misure Ritorsive     General Identità     Trivia La Pratica             |
| Si ricorda che i dati identificativi sono segretati. Le segnalazioni eventualmente presentate in forma anonima sono trattate co | ome segnalazioni ordinarie, non potendo essere equiparate a segnalazioni whistleblowing. |
| Vuoi dirci chi sei?                                                                                                    |                                                                                          |
| © SI O No                                                                                                    | 0                                                                                        |
| Nome                                                                                                    | Cognome                                                                                  |
|                                                                                                    |                                                                                          |
| Metodo di contatto alternativo *                                                                                                |                                                                                          |
| Seleziona un'opzione                                                                                                    |                                                                                          |
|                                                                                                    |                                                                                          |
|                                                                                                    |                                                                                          |
| Otressdente Sussessive O                                                                                                    |                                                                                          |
| OPrecedente Successivo O                                                                                                    |                                                                                          |

Figura 8 - Identità

Dopo aver valorizzato i campi obbligatori (contrassegnati con il simbolo \*) con i dati richiesti, fare clic sul pulsante su per andare avanti oppure su per tornare alla schermata precedente.

Scegliendo di proseguire verrà visualizzata la seguente schermata denominata "Invia La Pratica":

| Settore Privato          1       Segnalazione Di Illeciti       2       Altri Organismi A Conoscenza       3       Allegati       4       Ulteriori Informazioni       5       Comunicazione Di Misure Ritorsive       6       Identità       1                                                                                                    |
|----------------------------------------------------------------------------------------------------|
| Termini di servizio *<br>Entro 30 giorni troveral un riscontro in procedura sullo stato di avanzamento e gestione della tua segnalazione. Ricorda di memorizzare il codice di 16 numeri di accesso alla tua segnalazione che ti verrà fornito dopo aver cliccato Invia.<br>Attenzione! Non esiste altro sistema per accedere nuovamente alla segnalazione. Non sarà possibile, in alcun modo, recuperare detto codice.<br>SI, memorizzerò il codice della mia segnalazione |
| C Precedente Invia                                                                                                    |

Figura 9 - Invia la pratica

Per proseguire con l'invio della segnalazione l'utente è invitato a leggere attentamente i "Termini di servizio", selezionare il campo obbligatorio e cliccare sul pulsante **Invia**.

#### Il Codice Di Segnalazione

Terminata la procedura di invio segnalazione viene generato il codice segnalazione composto da 16 cifre, visualizzato dall'interfaccia di seguito:

| Grazie. La tua segnalazione è andata a buon fine. Cercheremo di risponderti quanto prima.<br>Memorizza la tua ricevuta per la segnalazione.      |                          |
|----------------------------------------------------------------------------------------------------|--------------------------|
| Usa la ricevuta di 16 cifre per ritornare e vedere eventuali messaggi che ti avremo inviato o se pensi che ci sia altro che avresti dovuto alleg | are.                     |
|                                                                                                    | Vedi la tua segnalazione |

Figura 10 - Codice della segnalazione

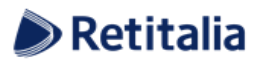

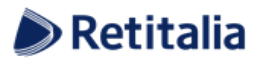

Il codice segnalazione consente di monitorare lo stato di avanzamento della segnalazione e integrare la segnalazione effettuata con eventuali informazioni aggiuntive.

Facendo clic sul pulsante Vedi la tua segnalazione si accede alla pagina che presenta i dati completi della segnalazione appena effettuata.

#### Monitoraggio della segnalazione

#### Controllare lo stato di una segnalazione

Per verificare lo stato di una segnalazione è sufficiente inserire un codice a 16 cifre, generato a conclusione della procedura di invio segnalazione, nel campo presente nella zona inferiore della pagina principale del sistema come indicato nella figura seguente:

| COSA SI PUÒ SEGNALARE                                                                                                    |                         |
|----------------------------------------------------------------------------------------------------|-------------------------|
| Comportamenti, atti od omissioni che ledono l'interesse pubblico o l'integrità dell'amministrazione pubblica o dell'ente privato e che consistono in:                                                                                                    |                         |
| Illeciti amministrativi, contabili, civili o penali;                                                                                                    |                         |
| <ul> <li>Condotte illecite rilevanti ai sensi del decreto legislativo 231/2001, o violazioni dei modelli di organizzazione e gestione ivi previsti;</li> </ul>                                                                                                    |                         |
| Illeciti che rientrano nell'ambito di applicazione degli atti dell'Unione europea o nazionali relativi ai seguenti settori: appalti pubblici; servizi; prodotti e mercati finanziari e prevenzione del riciclaggio e del finanziamento del conformità del prodotti; | terrorismo; sicurezza e |
| <ul> <li>Sicurezza dei trasporti; tutela dell'ambiente; radioprotezione e sicurezza nucleare;</li> </ul>                                                                                                    |                         |
| Sicurezza degli alimenti e dei mangimi e salute e benessere degli animali;                                                                                                    |                         |
| Salute pubblica; protezione dei consumatori;                                                                                                    |                         |
| <ul> <li>Tutela della vita privata e protezione dei dati personali e sicurezza delle reti e dei sistemi informativi;</li> </ul>                                                                                                    |                         |
| <ul> <li>Atti od omissioni che ledono gli interessi finanziari dell'Unione;</li> </ul>                                                                                                    |                         |
| <ul> <li>Atti od omissioni riguardanti il mercato interno;</li> </ul>                                                                                                    |                         |
| <ul> <li>Atti o comportamenti che vanificano l'oggetto o la finalità delle disposizioni di cui agli atti dell'Unione.</li> </ul>                                                                                                    |                         |
| Invia una segnalazione<br>Hai già effettuato una segnalazione? Inserisci la tua ricevuta.<br>Accedi                                                                                                    |                         |

Figura 11 - Homepage con codice di segnalazione

Inserito il codice, cliccando sul pulsante Accedi , si può passare alla visualizzazione della pagina denominata "Stato della segnalazione". La schermata è suddivisa in 3 macro aree:

- Area che visualizza tutti i dati della segnalazione;
- Area che visualizza l'identità del segnalante;
- Area strumenti che consentono di integrare, con file e contenuto testuale, la segnalazione e permettono di aggiungere commenti e visualizzare quelli dei gestori delle pratiche.

Nei paragrafi successivi andremo a descrivere in dettaglio le singole aree.

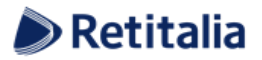

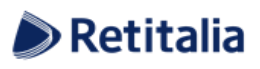

| 0 mm/m                                                                                                    | 0.5-1-                                                                                                    | ID:                                                                  |                                                                    | Readers                                | <b>0</b> 01-1- |
|----------------------------------------------------------------------------------------------------|----------------------------------------------------------------------------------------------------|----------------------------------------------------------------------|--------------------------------------------------------------------|----------------------------------------|----------------|
| canale                                                                                                    | 14-12-2022 10:00                                                                                                  | Utimo aggiornamento                                                  |                                                                    | A scadenza                             | O Stato        |
| ittore Privato                                                                                                    | 14-12-2023 10:00                                                                                                  | 14-12-2023 10:00                                                     |                                                                    | 14-03-2024 00:00                       | Nuova          |
| ooste al questionario                                                                                                    |                                                                                                    | ^                                                                    | Identità                                                           |                                        |                |
| so 1: Segnalazione di illeciti                                                                                                    |                                                                                                    |                                                                      | Nome                                                               |                                        |                |
| Descrivi in poche parole la tua seg                                                                                                    | gnalazione.                                                                                                    |                                                                      |                                                                    |                                        |                |
| Descrivi la tua segnalazione in de                                                                                                    | ttaglio.                                                                                                    | _                                                                    | Cognome                                                            |                                        |                |
| Dove sono avvenuti i fatti?                                                                                                    |                                                                                                    | -                                                                    | Metodo di contatto alternativo<br>Preferisco essere contattato eci | lusivamente tramite questa piattaforma |                |
| Duanda sono meronuti i fatti?                                                                                                    |                                                                                                    |                                                                      |                                                                    |                                        |                |
|                                                                                                    |                                                                                                    |                                                                      |                                                                    |                                        |                |
| Quando sei venuto a conoscenza                                                                                                    | dei fatti                                                                                                    |                                                                      |                                                                    |                                        |                |
| ono una vittima                                                                                                    | gi lala (U I                                                                                                    |                                                                      |                                                                    |                                        |                |
| Segnalante<br>avoratore subordinato di soggetti                                                                                                    | del settore privato                                                                                               |                                                                      |                                                                    |                                        |                |
| ndica attuale qualifica e mansion                                                                                                    | e lavorativa                                                                                                    |                                                                      |                                                                    |                                        |                |
| .'Ente in cui si è verificata la conc<br>o                                                                                                    | lotta illecita è il medesimo di appartenen                                                                        | za/di riferimento?                                                   |                                                                    |                                        |                |
| - Amministrazione o ente in cui s<br>10.3 - Denominazione Ente in cui                                                                              | i è verificata la condotta illecita<br>si è verificata la condotta illecita                                       |                                                                      |                                                                    |                                        |                |
| 10.4 - Sede dell'Ente                                                                                                    |                                                                                                    |                                                                      |                                                                    |                                        |                |
| - Tipologia di condotta illecita                                                                                                    |                                                                                                    |                                                                      |                                                                    |                                        |                |
| 11.1 - Violazione Normativa Europ                                                                                                    | ea                                                                                                    |                                                                      |                                                                    |                                        |                |
| Attualità della condotta illecita<br>egli ultimi 12 mesi precedenti alla                                                                           | segnalazione                                                                                                    |                                                                      |                                                                    |                                        |                |
| Soggetto presunto responsabile<br>13.1 - Conosci la persona física co                                                                              | della violazione<br>pinvolta nell'accaduto (presunto respons                                                      | abile della violazione)?                                             |                                                                    |                                        |                |
| <ul> <li>Ente/amministrazione coinvolti</li> <li>14.1 È coinvolto un Ente nell'accad</li> <li>No</li> </ul>                                        | nella violazione (presunto responsabile)<br>Juto?                                                                 |                                                                      |                                                                    |                                        |                |
| so 2: Altri Organismi a conoscer<br>Segnalazione ad altri individui, Au<br>1.1 Hai segnalato i fatti ad altri so                                   | nza<br>itorità o Istituzioni<br>ggetti?                                                                           |                                                                      |                                                                    |                                        |                |
| No<br><b>so 3: Allegati</b><br>Hai documenti da allegare alla se                                                                                   | gnalazione?                                                                                                    |                                                                      |                                                                    |                                        |                |
| •<br>Hai evidenze multimediali da poti<br>o                                                                                                    | er allegare alla segnalazione?                                                                                    |                                                                      |                                                                    |                                        |                |
| so 4: Ulteriori Informazioni<br>· Come sei venuto a conoscenza                                                                                     | del fatto?                                                                                                    |                                                                      |                                                                    |                                        |                |
| - I fatti segnalati sono oggetto di<br>ato?<br>on so                                                                                               | un contenzioso amministrativo, civile o                                                                           | contabile o un procedimento penale già                               |                                                                    |                                        |                |
| so 5: Comunicazione Di Misure I<br>Descrivi quali comportamenti/pro<br>nalazione di fatti illeciti previame<br>blica o denuncia all'Autorità qiudi | Ritorsive<br>vvedimenti, anche omissivi, ritorsivi, ritic<br>nte presentata attraverso il canale intern<br>ziaria | ni di aver subito a causa della<br>o, esterno, mediante divulgazione |                                                                    |                                        |                |
| Indicare il soggetto che ha adotti                                                                                                    | ato, o proposto, i provvedimenti/compor                                                                           | amenti, anche omissivi, aventi ad                                    |                                                                    |                                        |                |
| Tipologie di ritorsioni subite                                                                                                    | en a dvere subito                                                                                                 |                                                                      |                                                                    |                                        |                |
| 3.1 Indicare le presunte ritorsioni<br>3.3 Quante presunte ritorsioni                                                                              | che ritieni di avere subito                                                                                       |                                                                      |                                                                    |                                        |                |
| 3.4 Tali presunte ritorsioni sono a                                                                                                    | ancora in corso?                                                                                                  |                                                                      |                                                                    |                                        |                |
| Quali soggetti possono riferire in<br>Ente/Amministrazione?                                                                                        | merito alla presunta ritorsione adottata                                                                          | nei tuoi confronti                                                   |                                                                    |                                        |                |
| Analoghe presunte ritorsioni                                                                                                    |                                                                                                    | te a cauce della meder"                                              |                                                                    |                                        |                |
| 3.1 vi sono aitri soggetti destinat<br>ignalazione di fatti illeciti?                                                                              | an ui anaiogne presunte ritorsioni adotta                                                                         | te a causa della medesima                                            |                                                                    |                                        |                |
| so 6: Identità<br>so 7: Invia La Pratica                                                                                                    |                                                                                                    |                                                                      |                                                                    |                                        |                |
| nini di servizio<br>I Sì, memorizzerò il codice della n                                                                                            | nia segnalazione                                                                                                  |                                                                      |                                                                    |                                        |                |
|                                                                                                    |                                                                                                    |                                                                      |                                                                    |                                        |                |
| gati                                                                                                    |                                                                                                    |                                                                      |                                                                    |                                        |                |
| ome del file                                                                                                    | Scarica                                                                                                    | Data di caricamento                                                  | Тіро                                                               | Dimensione del file                    |                |
| Carica Seleziona un file o tra:                                                                                                    | scinalo quì                                                                                                    |                                                                      |                                                                    |                                        |                |
|                                                                                                    |                                                                                                    |                                                                      |                                                                    |                                        |                |
| nmenti                                                                                                    |                                                                                                    |                                                                      |                                                                    |                                        |                |
|                                                                                                    |                                                                                                    |                                                                      |                                                                    |                                        |                |
|                                                                                                    |                                                                                                    |                                                                      |                                                                    |                                        | 0/4            |
|                                                                                                    |                                                                                                    |                                                                      |                                                                    |                                        |                |

Figura 12 - Pagina di stato della segnalazione

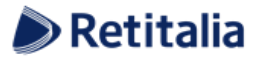

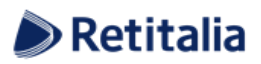

#### Area Dati Segnalazione

In questa area è possibile consultare tutte le risposte date dal segnalante (whistleblower) durante l'inserimento della segnalazione.

#### <u>Area Identità</u>

Una volta effettuata la segnalazione, accedendo alla pagina di stato della segnalazione (Figura 12), il sistema permette al segnalante (whistleblower) di consultare i propri dati inseriti.

#### Area Strumenti

Una volta effettuata la segnalazione, accedendo alla pagina di stato della segnalazione (Figura 11), il sistema permette al segnalante (whistleblower) di:

> Aggiungere file in allegato utilizzando l'apposito e semplice strumento di seguito visualizzato:

| Allegati                                 |         |                     |      |                     | ^ |
|------------------------------------------|---------|---------------------|------|---------------------|---|
| Nome del file                            | Scarica | Data di caricamento | Тіро | Dimensione del file |   |
| Carica Seleziona un file o trascinalo qu | 1       |                     |      |                     |   |

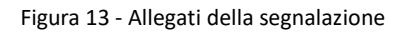

Inviare commenti utilizzando l'apposito e semplice strumento di seguito visualizzato:

| Commenti | ^      |
|----------|--------|
|          | li     |
| ● invia  | 0/4096 |

#### Figura 14 - Commenti della segnalazione

Nota: l'accesso ad una segnalazione effettuata sarà disponibile per i 90 giorni successivi all'invio della stessa. Successivamente a questo periodo, l'accesso alla segnalazione non sarà più possibile.

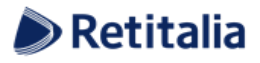

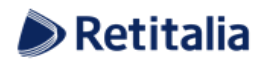

## <u>Contatti</u>

Mail: organismodivigilanza@retitalia.eu

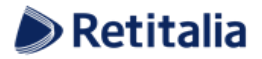